登入新系統查詢成績懶人包

1. 登入新教務行政系統

登入新教務行政系統: http://highschool.kh.edu.tw/Login.action,如下圖。

行政區請選「三民區」,學校請選「高雄市立高雄中學」,預設初始帳號為「P+學生學號」,預設初始密碼為「學生身份證字號」。

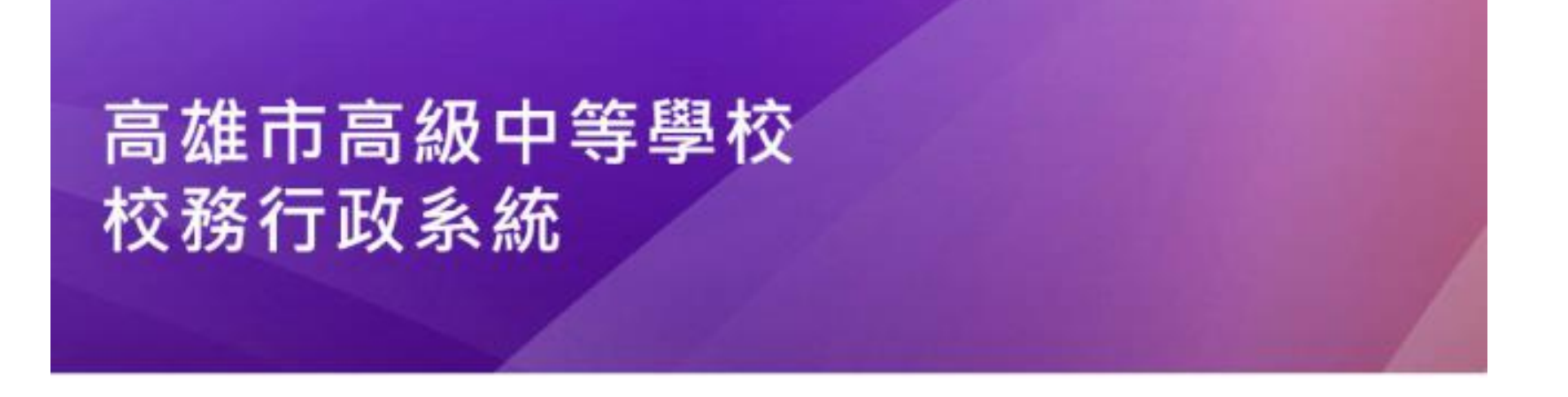

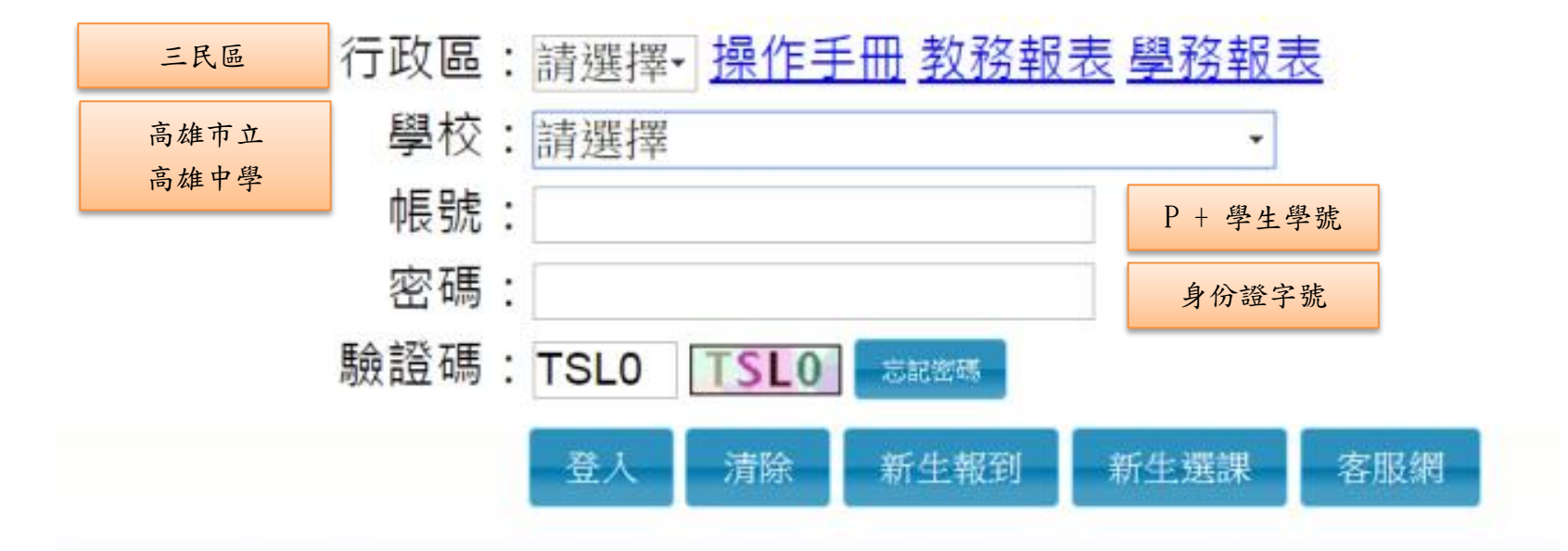

## 2. 登入後請先變更密碼

| 第一次登入請先變更密碼 |
|-------------|
| 原密碼:        |
| 新密碼:        |
| 確認密碼:       |
| 修改密碼        |

## 進入系統之後全白為正常現象

| ■ 學生線上      | THE SECOND SECONDO SECOND SECOND SECOND SECONDO SECOND SECONDO SECONDO SECONDO SECOND SECOND SECOND SECOND |
|-------------|----------------------------------------------------------------------------------------------------|
|             |                                                                                                    |
|             |                                                                                                    |
|             |                                                                                                    |
|             |                                                                                                    |
|             |                                                                                                    |
|             |                                                                                                    |
|             |                                                                                                    |
|             |                                                                                                    |
|             |                                                                                                    |
|             |                                                                                                    |
|             |                                                                                                    |
|             |                                                                                                    |
|             |                                                                                                    |
|             |                                                                                                    |
|             |                                                                                                    |
|             |                                                                                                    |
| -           |                                                                                                    |
|             |                                                                                                    |
|             |                                                                                                    |
|             |                                                                                                    |
|             |                                                                                                    |
|             |                                                                                                    |
|             |                                                                                                    |
|             |                                                                                                    |
|             |                                                                                                    |
|             |                                                                                                    |
|             |                                                                                                    |
|             |                                                                                                    |
|             |                                                                                                    |
|             |                                                                                                    |
|             |                                                                                                    |
|             |                                                                                                    |
|             |                                                                                                    |
|             |                                                                                                    |
|             |                                                                                                    |
|             |                                                                                                    |
| 14-14-14-17 |                                                                                                    |

6 修改密碼 / E-Mail 6 鎖定畫面

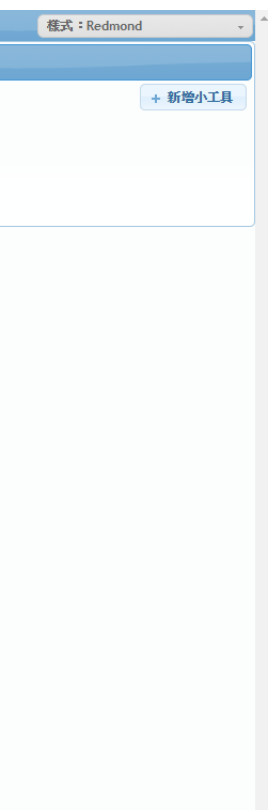

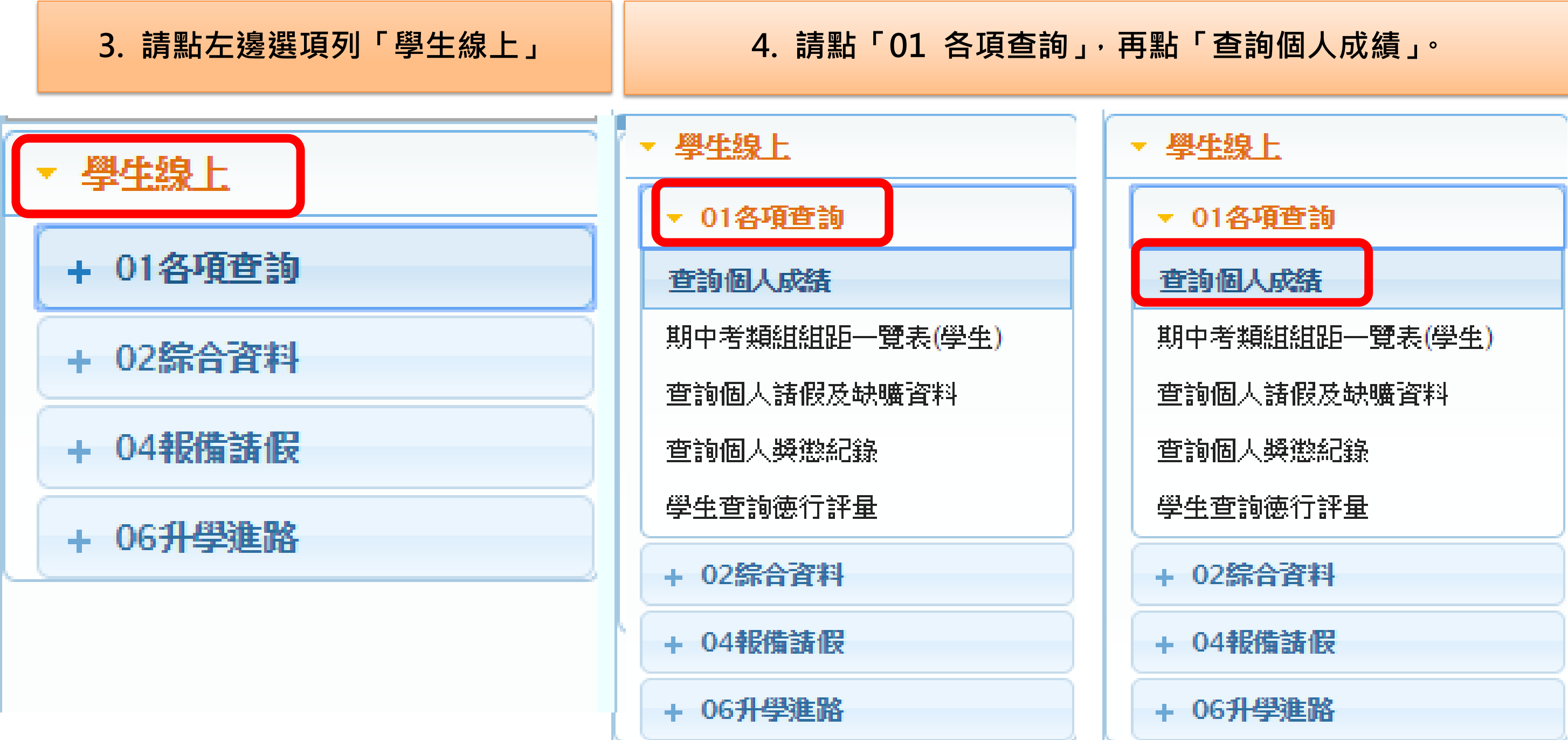

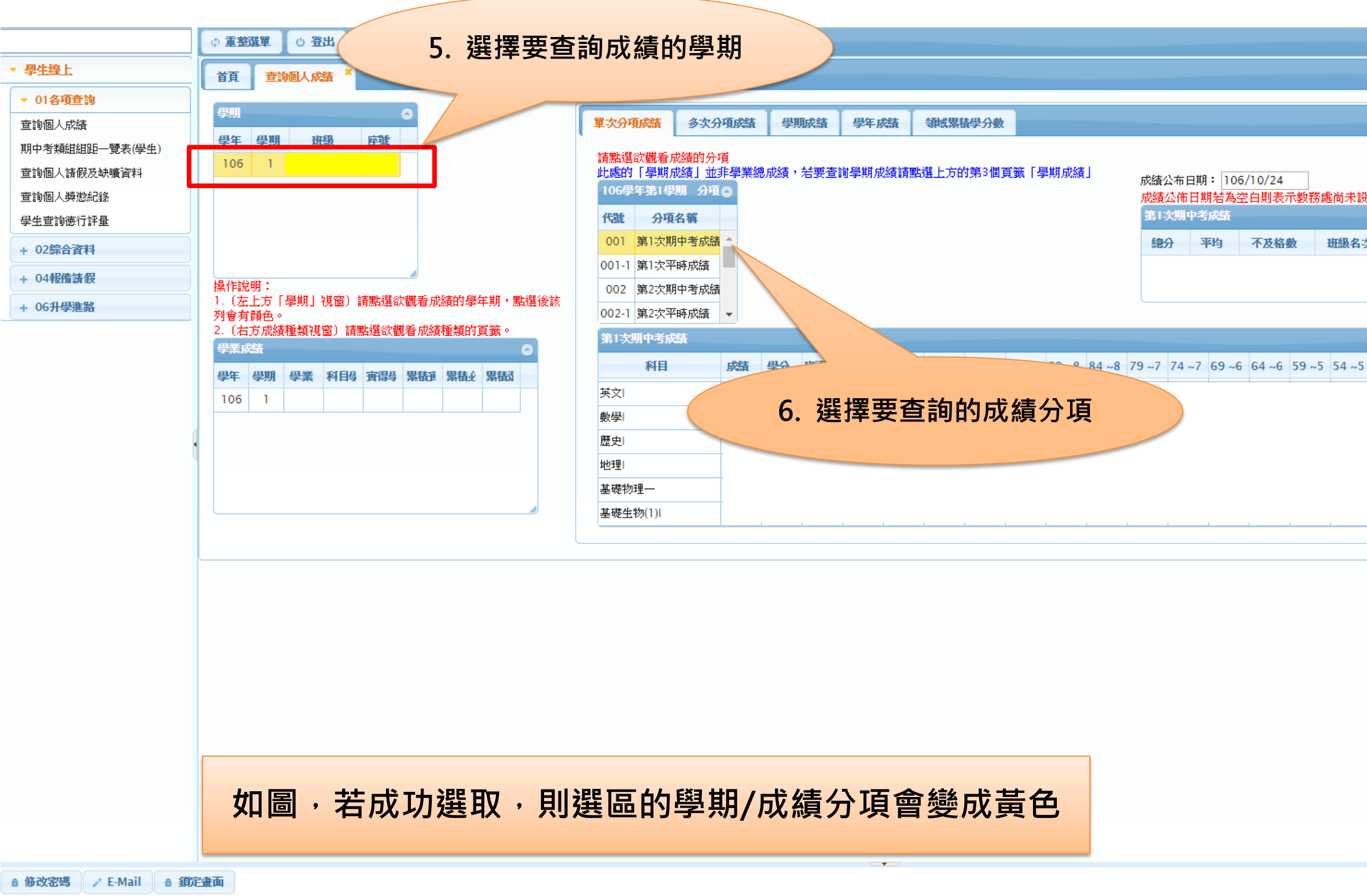

|    |    |    |       |       |       |       | 様式:F  | Redmon  | d | Ŧ |
|----|----|----|-------|-------|-------|-------|-------|---------|---|---|
|    |    |    |       |       |       |       |       |         |   |   |
|    |    |    |       |       |       |       |       |         |   |   |
|    |    |    |       |       |       |       |       |         |   |   |
|    |    |    |       |       |       |       |       |         |   |   |
| 設  | 定, | 請  | 合教務處  |       |       |       |       | 0       |   |   |
| 名づ | र  | Ŋ  | 職人數   | 類     | 組名次   | 類組人數  |       |         |   |   |
|    |    |    |       |       |       |       |       |         |   |   |
|    |    |    |       |       |       |       |       | <u></u> |   |   |
|    |    |    |       |       |       |       |       |         | • |   |
| -5 | 49 | ~4 | 44 ~4 | 39 ~3 | 34 ~3 | 29 ~2 | 24 ~2 | 19~0    |   |   |
|    |    |    |       |       |       |       |       |         |   |   |
|    |    |    |       |       |       |       |       |         |   |   |
|    |    |    |       |       |       |       |       |         |   |   |
|    |    |    |       |       |       |       |       |         | - |   |
|    |    |    |       |       |       |       | ·     |         |   | J |
|    |    |    |       |       |       |       |       |         |   |   |
|    |    |    |       |       |       |       |       |         |   |   |
|    |    |    |       |       |       |       |       |         |   |   |
|    |    |    |       |       |       |       |       |         |   |   |
|    |    |    |       |       |       |       |       |         |   |   |
|    |    |    |       |       |       |       |       |         |   |   |
|    |    |    |       |       |       |       |       |         |   |   |
|    |    |    |       |       |       |       |       |         |   |   |
|    |    |    |       |       |       |       |       |         |   |   |
|    |    |    |       |       |       |       |       |         |   |   |